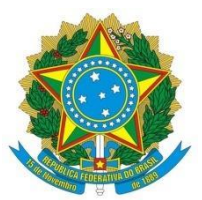

UNIVERSIDADE FEDERAL DO AGRESTE DE PERNAMBUCO PRÓ-REITORIA DE ENSINO E GRADUAÇÃO DEPARTAMENTO DE REGISTRO E CONTROLE ACADÊMICO

## **TUTORIAL WHEREBY P/ CANDIDATOS**

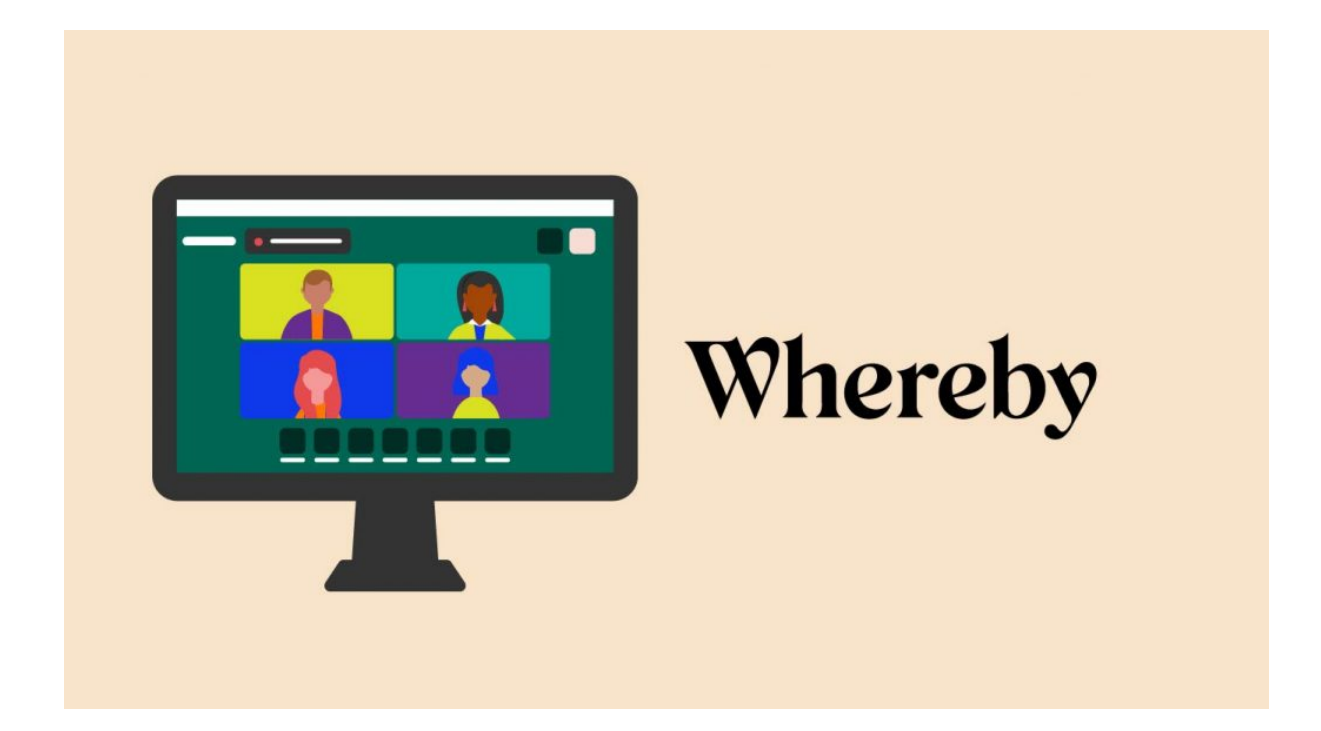

## Acessando Sala de Atendimento

1. Acessar o link da sala desejada

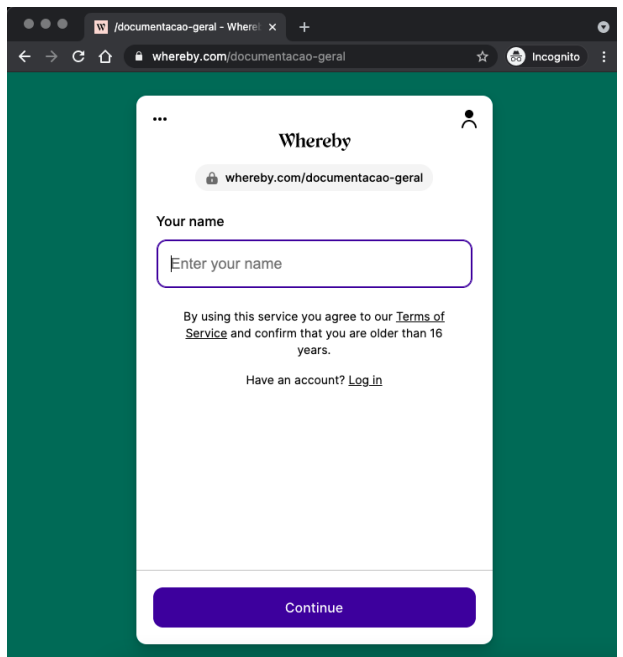

)

- 2. Informar seu nome e clicar em "Continue"
- 3. Escolher o idioma desejado clicando nos três pontos (

|                                                                                                    | Wharaby            | D       |  |  |
|----------------------------------------------------------------------------------------------------|--------------------|---------|--|--|
| Deutsch                                                                                                    | whereby            |         |  |  |
| English 🗸                                                                                                    | by.com/documentaca | o-geral |  |  |
| Español                                                                                                    |                    |         |  |  |
| Français                                                                                                    | w                  |         |  |  |
| Norsk                                                                                                    |                    | N       |  |  |
| Português                                                                                                    |                    | ~       |  |  |
| 日本語                                                                                                    |                    |         |  |  |
| Help                                                                                                    |                    |         |  |  |
| For others to see and hear you, your browser will<br>request access to your cam and mic.<br>You can still turn them back off at any time.<br><u>Need help?</u> |                    |         |  |  |
| Request permissions                                                                                                    |                    |         |  |  |

4. Clicar em Request permissions / Solicitar permissões e em seguida autorizar seu navegador compartilhar áudio e vídeo;

| ← → C ☆ ● whereby.com/documentacao-geral |                                                                |   |  |
|------------------------------------------|----------------------------------------------------------------|---|--|
|                                          | whereby.com wants to<br>Use your microphone<br>Use your camera | × |  |
|                                          | Block Allo                                                     | w |  |

5. Em seguida clicar em "Bater à porta"

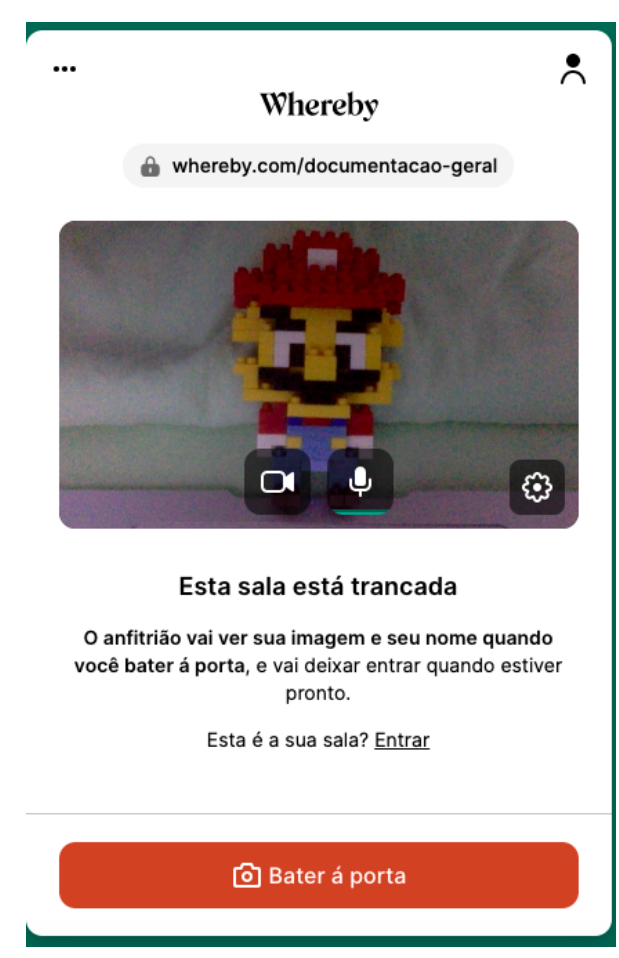

6. Aguardar enquanto o atendente libera seu acesso (Poderá demorar alguns minutos em caso de muitas pessoas na fila para o atendimento)

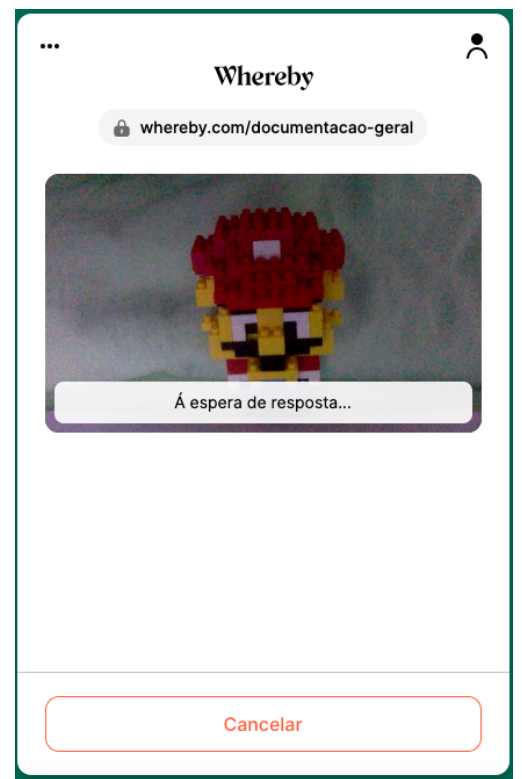

7. Quando estiver próximo da sua vez de atendimento, será notificado

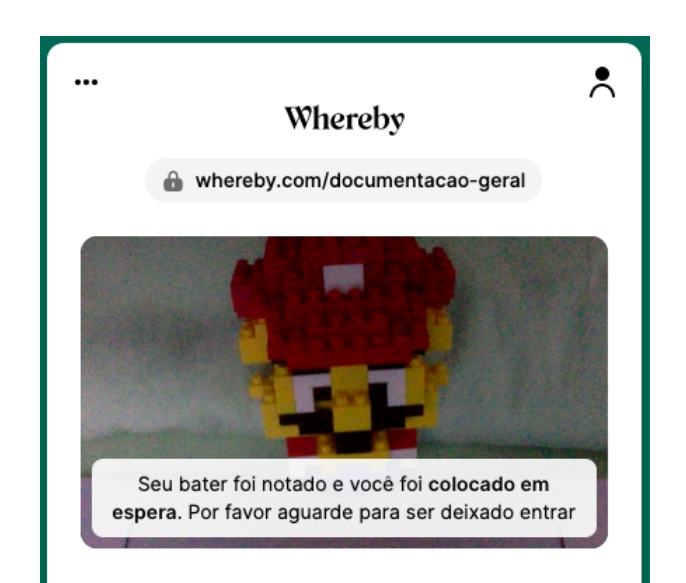

8. Em seguida você será autorizado e poderá interagir por áudio, vídeo e chat.

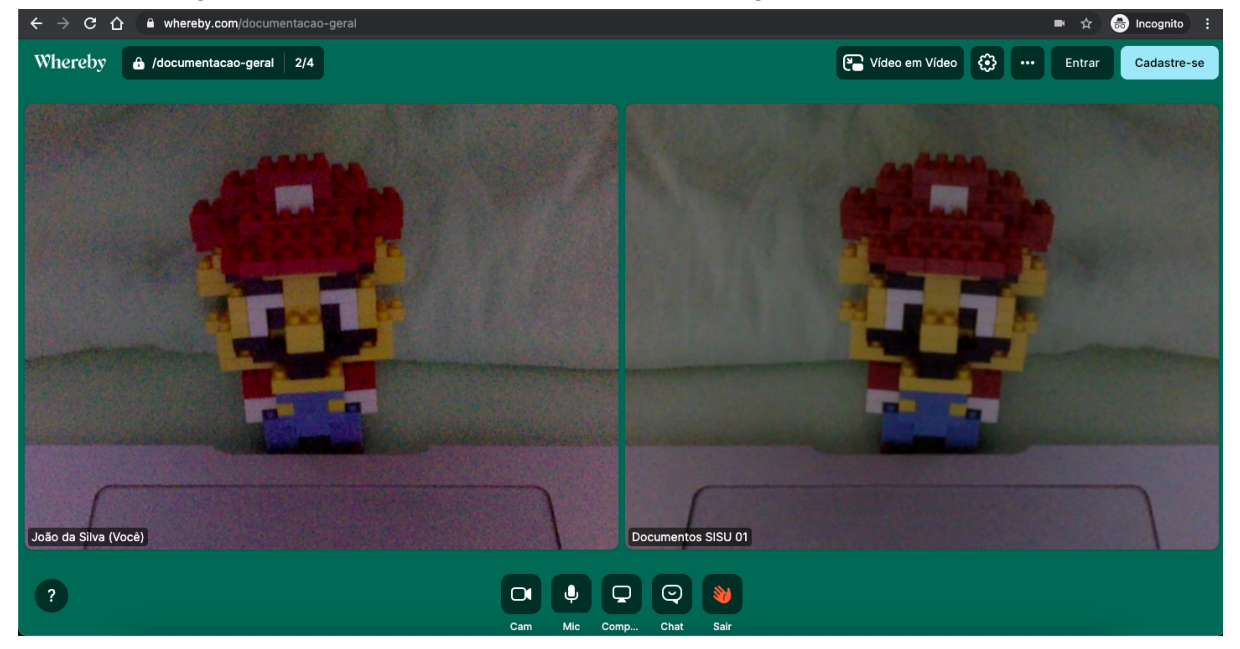